## 図書館契約のオンラインコンテンツへのリモートアクセス(Proxy)の設定方法

このマニュアルは、図書館が契約するオンラインデータベース等の、オンラインコンテンツへのリモー トアクセス(大学のネットワーク以外の、自宅などからの接続)設定マニュアルです。

内容は、立教大学 SPIRIT「学内イントラネットへのアクセス」

(<u>https://spirit.rikkyo.ac.jp/mc/network/intra/SitePages/index.aspx</u>)を基にして、図書館のリモートアクセスに沿う内容に再編して作成されています。

## ■お知らせ(2021年4月)

※ 2021 年 4 月現在、図書館のリモートアクセスは、「Proxy を利用して接続する方法」を用いています。今後接続方法に変更がある場合は、都度ホームページ等で告知致します。

※ 電子書籍プラットフォームの利用については「Maruzen eBook Library」はこちらのマニュアル、 「KinoDen」はこちらのマニュアルを参照ください。

### ■オンラインコンテンツ

立教大学では、教職員・学生等の構成員が、データベース、電子ジャーナル、電子書籍など、多くのオン ラインコンテンツを利用できるよう契約しています。図書館ホームページから、「オンラインデータベース」 リンク、または「探す・調べる」タブ>「リサーチツール」からも選択できます。URL は以下です。 http://library.rikkyo.ac.jp/librarypress/search/

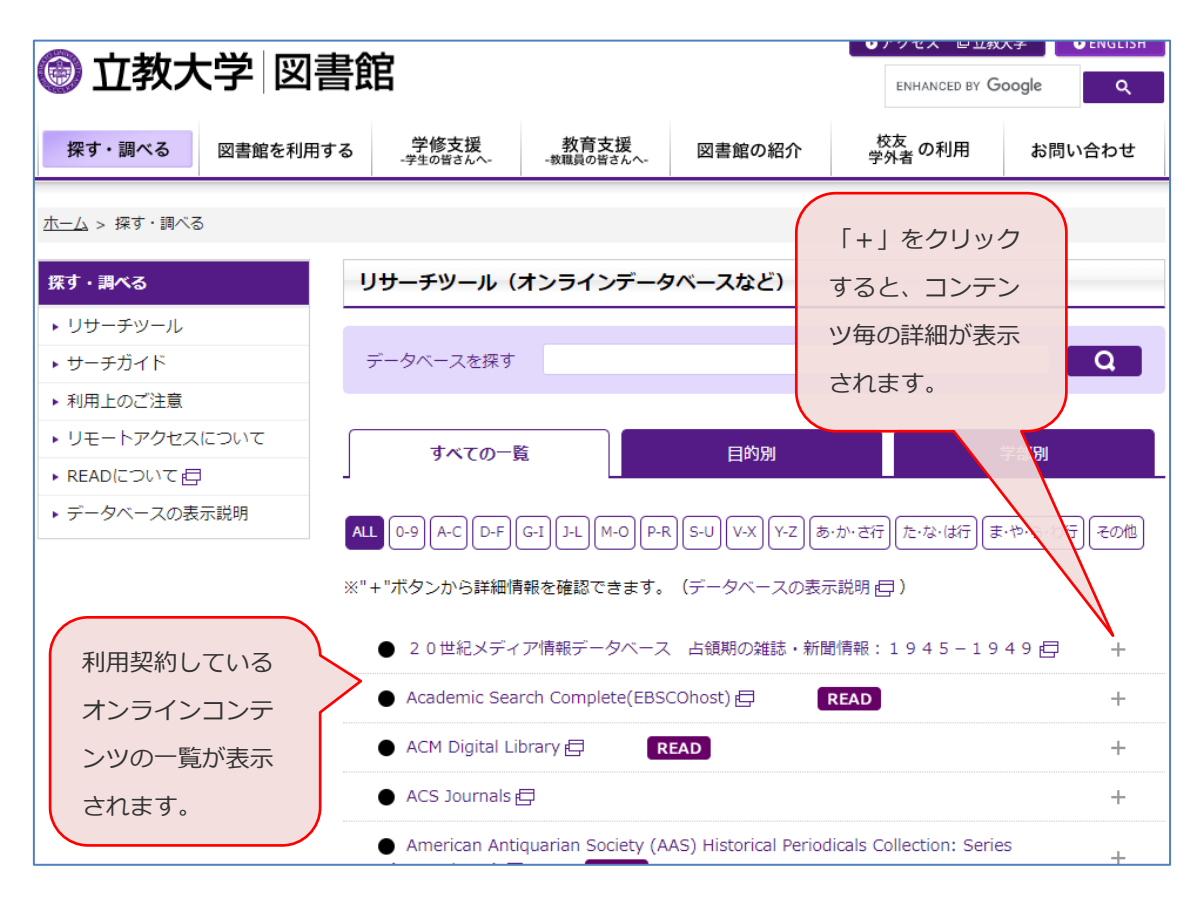

図1: 立教大学で利用できるオンラインコンテンツー覧画面

#### ■リモートアクセスとは

ここで説明するリモートアクセスとは、図書館が契約して大学ネットワークから接続できるオンライン コンテンツを、自宅などの大学構内以外のネットワークから、大学イントラネットを経由する形で接続す ることを指します。またイントラネットを経由する場合、V-Campus ID・パスワードによる認証が必要で すのでご留意ください。

リモートアクセスを行う場合、利用する PC 等に対して、個別の設定が必要となります。この設定をせず に自宅等から接続を試みると、以下の事例のように、サインインや購読を求められる画面となります。

| OED Oxford                                                                                             | ч выос<br>English Dictionary<br>e record of the English language | Subscribe   Sign in   Take a look                                                                                                    |
|----------------------------------------------------------------------------------------------------|------------------------------------------------------------------|----------------------------------------------------------------------------------------------------|
| Discover to<br>More than 600<br>Welcome to OED Online<br>on the images below to be<br>feature section. | ne story of English<br>通常のホームページ画面へのアクセン<br>ログインや購読を求められます。      | Already a subscriber?<br>Sign in ・<br>a my library subscribe?<br>bscribe to the OED<br>new incorporating the<br>on ow incorporating the<br>one of the oED. |
| Import                                                                                                 | ant information                                                  | Subscribe »                                                                                                    |

図2: Oxford English Dictionary でリモートアクセスを設定しない際に表示される画面例

| 朝日新聞 曾蔵                    | 利用規定 聞蔵IIについて   |
|----------------------------|-----------------|
| セッションのスタート                 |                 |
| ユーザーIDとパスワードを入力して、「ログイン」ボタ | ンを押して下さい。       |
| ーユーザーID<br>パスワード           | 「ユーザID」「パスワード」の |
|                            | 入力が求められます。      |

図3:朝日新聞「聞蔵Ⅱ」でリモートアクセスを設定しない際に表示される画面例

# ■リモートアクセスの対象

オンラインコンテンツは、個々の出版社やデータベース会社との契約ですので、リモートアクセスの可 否も個々のタイトルにより異なり、全てのコンテンツがリモート接続できるわけではありません。契約上 リモートアクセスが可能なタイトルは、図4のように「リモート可」と表記されています。図1のコンテ ンツ詳細の表示(「+」のクリック)でご確認ください。

|           | Oxford English Dictionary 🗗                                  | READ                    |  |  |
|-----------|--------------------------------------------------------------|-------------------------|--|--|
| 言語:英語 / H | elp   Privacy policy and legal notice                        |                         |  |  |
| 目的        | 百科事典・辞書・人物情報を探したい                                            |                         |  |  |
| 利用環境      | 同時アクセス数:制限なし    ログアウト必要    キャンパス全域    リ                      | モート可                    |  |  |
| 概要        | 冊子体では全20巻からなる世界最大・最高峰の英語辞典「Oxford Eng<br>Edition)」のオンライン版です。 | lish Dictionary (Second |  |  |

図4: 立教大学図書館契約データベースのリモートアクセス対象表示(例: Oxford English Dictionary)

# ■接続設定方法:第1段階PCでの「Proxyの設定」

※ここでは、OS:Windows10 + ブラウザ:Chrome 環境下の PC での設定を説明します。これ以外の環境については、「立教大学 SPIRIT「学内イントラネットへのアクセス」 (<u>https://spirit.rikkyo.ac.jp/mc/network/intra/SitePages/index.aspx</u>)で、合致する環境を選択して設定してください。

- 1. Google Chrome を起動します。
- ツールバーの、①メニューアイコン(縦の三点リーダー)をクリックするとプルダウンメニューが 表示されますので、一覧から②「設定」を選択します。

|   |                                 |                              | ☆ 🗄    | 0 8 :                                |
|---|---------------------------------|------------------------------|--------|--------------------------------------|
|   | 新しいタブ<br>新しいウィ<br>シークレット        | '(T)<br>ンドウ(N)<br>- ウィンドウを開く | (1)    | ① / Ctrl+T<br>Ctrl+N<br>Ctrl+Shift+N |
|   | 履歴(H)<br>ダウンロー<br>ブックマーク        | ド́(D)<br>7(B)                |        | Ctrl+J                               |
| 0 | ズーム<br>印刷(P)<br>キャスト(C<br>絵索(F) | )                            | - 100% | + Ctrl+P                             |
|   | その他のツ<br>編集                     | /ール(L)<br>切り取り(T)            | ⊐ピ–(C) | ▶<br>貼り付け(P)                         |
|   | 設定(S)<br>ヘルプ(H)                 | ← ②                          |        | •                                    |
|   | 終了(X)                           |                              |        |                                      |

図 5 : Chrome メニュー表示画面

3. Chrome ブラウザの設定画面が表示されますので、設定画面下部の[詳細設定]をクリックします。

| ☰ 設定 |                                      |
|------|--------------------------------------|
|      | 現定のブラウザ                              |
|      | 既定のブラウザ<br>Google Chrome を既定のブラウザにする |
|      | 到時                                   |
|      | ○ 新しいタブ ページを開く                       |
|      | ○ 前回開いていたページを開く                      |
|      | ● 特定のページまたはページセットを開く                 |
|      | 新しいページを追加                            |
|      | 現在のページを使用                            |
|      | I¥細設定 ~                              |

図 6: Chrome 設定画面①

4. 更に画面下部に設定画面が展開表示されますので、「システム」の「パソコンのプロキシ設定を開

**く**」をクリックします。

| ☰ 設定 |                                          |   |
|------|------------------------------------------|---|
|      | 字幕                                       | Z |
|      | ユーザー補助機能を追加<br>Chrome ウェブストアを開きます        | Ø |
|      | システム                                     |   |
|      | Google Chrome を閉じた際にバックグラウンド アプリの処理を続行する |   |
|      | ハードウェア アクセラレーションが使用可能な場合は使用する            | - |
|      | パソコンのプロキシ設定を開く                           | Ø |
|      | ニート・フェーン マップ                             | / |

図 7: Chrome 設定画面②

5. 別ウィンドウで PC の設定画面が表示されますので、①「セットアップスクリプトを使う」のスライ ドボタンを「**オン**」に、②「スクリプトのアドレス」欄に

| http://proxy1.rikkyo.ac.jp/auto.pac |                                                                                                    |  |  |  |
|-------------------------------------|----------------------------------------------------------------------------------------------------|--|--|--|
| と入力し、3「 <b>保存</b> 」ボタン              | をクリックします。終了後、設定画面は「×」で閉じます。                                                                        |  |  |  |
| 設定                                  |                                                                                                    |  |  |  |
| ☆ ホーム                               | プロキシ                                                                                               |  |  |  |
| 設定の検索                               | 自動プロキシ セットアップ                                                                                      |  |  |  |
| ネットワークとインターネット                      | イーサネットまたは Wi-Fi 接続にプロキシ サーバーを使います。これらの設定<br>は、VPN 接続には適用されません。 http://proxy1.rikkyo.ac.jp/auto.pac |  |  |  |
| <b>伊</b> 状態                         | 設定を自動的に検出する と入力します。                                                                                |  |  |  |
| n, Wi-Fi                            |                                                                                                    |  |  |  |
| 早 イーサネット                            |                                                                                                    |  |  |  |
| 😭 ダイヤルアップ                           | 2017507562                                                                                         |  |  |  |
| % VPN                               | http://proxy1.rikkyo.ac.jp/auto.pac                                                                |  |  |  |
| ⊸ 機内モ−ド                             |                                                                                                    |  |  |  |
| (1) モバイル ホットスポット                    | チ 動プロセシ カットアップ                                                                                     |  |  |  |

図8: PC設定からプロキシ設定画面

6. 5. までで、**リモートアクセスのための Chrome での PROXY 設定が完了しました。**以下はその環 境下での、個別コンテンツでの接続事例です(Oxford English Dictionary を事例とします)。 図書館ホームページから、「オンラインデータベース」を選択し図1を表示させ、利用したいデータベース等を選択(「リモート可」と表示されているもの)します。ホームページ>探す・調べる>リサーチツールからも選択できます。表示されたコンテンツのタイトルをクリックします。

| ① 立教大学 図書                                                                                                 | ENHANCED BY Google                                                                          |               |               |                          |        |  |  |
|----------------------------------------------------------------------------------------------------|---------------------------------------------------------------------------------------------|---------------|---------------|--------------------------|--------|--|--|
| 探す・調べる         図書館を利用する         学修支援<br>-学生の当さんへ-<br>*教職員の皆さんへ-         教育支援<br>-教職員の皆さんへ-         図書館の紹介 |                                                                                             |               |               | <sup>校友</sup><br>学外者 の利用 | お問い合わせ |  |  |
| <u>ホーム</u> > <u>探す・調べる</u> > 検索結果                                                                         | <u>ホーム</u> > <u>探す・調べる</u> > 検索結果                                                           |               |               |                          |        |  |  |
| 探す・調べる                                                                                                    | 探す・調べる 'Oxford English Dictionary'の検索結果:1件                                                  |               |               |                          |        |  |  |
| ▶ リサーチツール                                                                                                 | ▶ リサーチツール                                                                                   |               |               |                          |        |  |  |
| ▶ サーチガイド                                                                                                  | チガイド Oxford English Dictionary 日 READ                                                       |               |               |                          |        |  |  |
| 、利用トのブ注音                                                                                                  | 言語: 英語 / Help   Privacy policy and legal notice                                             |               |               |                          |        |  |  |
| ▶ 利用工のこ注意                                                                                                 | 目的                                                                                          | 百科事典・辞書・人物情報を | 探したい          | ·                        | -      |  |  |
| ▶ リモートアクセスについて                                                                                            | 利用環境                                                                                        | 同時アクセス数:制限なし  | ログアウト必要    キャ | ンパス全域 📔 リモート可            |        |  |  |
| ▶ READについて 目                                                                                              | 概要         冊子体では全20巻からなる世界最大・最高峰の英語辞典「Oxford English Dictionary (Second Edition)」のオンライン版です。 |               |               |                          |        |  |  |

図9:オンラインコンテンツ(タイトル)詳細画面

8. Proxy 設定後のアクセスの際、以下のログイン画面が表示されます。自身の V-CampusID/パスワードを入力し、ログインボタンをクリックします。

| 後索結果   探す・調べる   立教大学                                     | × ③ http                           | s://www.oed.com × +                                                  |  |
|----------------------------------------------------------|------------------------------------|----------------------------------------------------------------------|--|
| $\leftrightarrow$ $\rightarrow$ C $\triangle$ G Google ( | で検索するか、                            | URL を入力してください                                                        |  |
|                                                          | ログイン<br>プロキシ http<br>す。<br>このサイトへの | x//150.93.9.160:8080 にはユーザー名とパスワードを指定する必要がありま<br>)接続ではプライバシーが保護されません |  |
|                                                          | ユーザー名 xxxxx                        |                                                                      |  |
|                                                          | パスワード                              | ······                                                               |  |
|                                                          | ·                                  | ログイン キャンセル                                                           |  |

図 10: Proxy 接続におけるログイン画面

9. Oxford University Library では、アクセス元として「Rikkyo University Library」と表示されてい ると、接続が成功し、利用可能となります。図2の状態と比較してください。

| HOME ABOUT COMMUNITY BLOG OED Oxford English Dictionary The definitive record of the English language                                                                                 | Access: Rikkyo Universit                 | y Library • Personal profile: Sign in                                                         |
|----------------------------------------------------------------------------------------------------|------------------------------------------|-----------------------------------------------------------------------------------------------|
| Welcome<br>to the definitive record of the English language.                                                                                                    | More about the OED »<br>Print edition »  | Vy entries (0)<br>earches (0)<br>OED Appeals                                                  |
| Quick search:       Find word in dictionary   Go                                                                                                    | le U                                     | Can you help us to identify the words, pincies, and expressions particular to your workplace? |
| Lost for Words?   Advanced search   Help<br>Dictionary<br>Browse the whole dictionary from<br>A to Z.<br>Categories<br>Browse words by subject usage<br>Browse words by subject usage | Piction<br>yo University Lil<br>からの接続と同等 | prary」と表示され、<br>Word of the day<br>に利用できます。dj.<br>1660                                        |

図 11:コンテンツ「Oxford English Dictionary」をリモートアクセス設定(Proxy 設定)下で接続した際の画面例

# ■利用上の注意

 オンラインコンテンツによっては、利用終了後、「ログアウト」「ログオフ」が求められる場合があり ます。画面上にそれらの表示があった場合には、必ずログアウトを行ってください。ログアウトせず にブラウザを閉じると、一定時間アカウントが利用できなくなり、アカウント数が少ない契約のコン テンツでは支障をきたす場合があります。

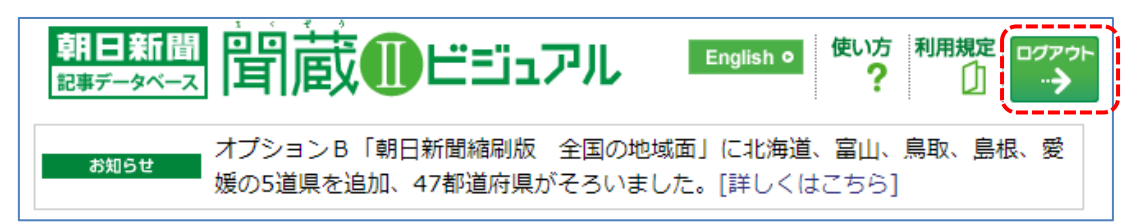

図 12: ログアウト表示事例・朝日新聞「聞蔵Ⅱ」での「ログアウト」表示

オンラインコンテンツの利用の際には、必ず下記の利用上の注意をご覧頂き、ご了解の頂いた上でご
 利用ください。

http://library.rikkyo.ac.jp/search/attention/

(20210330b)